## Instructor instructions for LTI integration from Cloud Range into Blackboard:

- 1. All instructions are located in the Faculty Documents course in the Cloud Range LMS
- 2. Contact Nina Amey to create course and course license
- 3. Add labs to the course
  - a. Follow directions outlined in the "Adding Labs to Courses" file
- 4. Adding course labs into Blackboard
  - a. Within Blackboard choose "Details and Actions", choose "Books and Tools".

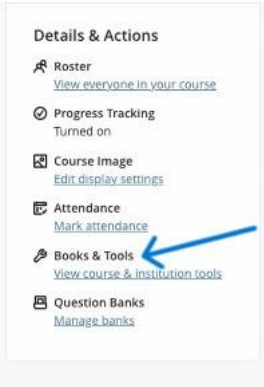

b. Then click on "Browse all Course Tools".

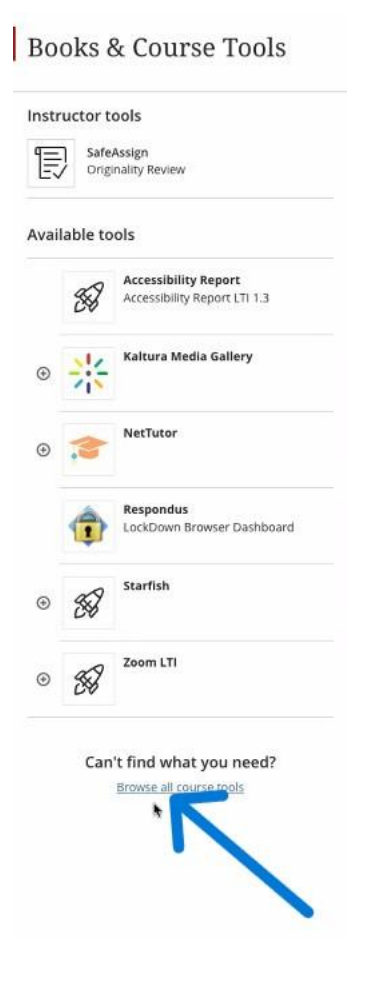

c. Then Choose "Cloud Range"

| Institution To                    | ools                    |                                          |            |                          |                                                 |                                          |  |
|-----------------------------------|-------------------------|------------------------------------------|------------|--------------------------|-------------------------------------------------|------------------------------------------|--|
|                                   | 58                      |                                          | 44         | 0                        | K                                               |                                          |  |
| Accessibility in Accessibility Re | teport<br>pport LTF 1.3 | Cengage Content                          |            | Cloud Range              | Kahura Media<br>Browse Search and Embe          | Kaltura Media<br>Browse Search and Embed |  |
|                                   | 512<br>715              |                                          | 202        | AA<br>Graw<br>Viat       |                                                 | Add<br>Gerawe<br>Hall                    |  |
| Kaltura Media                     | a Gallery               | Kaltura Video Quiz                       |            | McGraw Hill Connect      | McGraw Hill Go                                  |                                          |  |
|                                   | 3                       |                                          | B          | S                        |                                                 | B                                        |  |
| NetTutor                          |                         | Norton Learning To<br>Norton Learning To | <b>ols</b> | OER Commons Deep Linking | OpenStax Assignable<br>Imegrate OpenStax Assign | uble content                             |  |

d. Now you will see names of course with labs under each. DO NOT CLICK ON THE COURSE ITSELF. Only choose the individual labs to insert into your course where you want them. This is where you choose to add to the gradebook or not.

| ublished content                                                         |                                           |   |                   |
|--------------------------------------------------------------------------|-------------------------------------------|---|-------------------|
|                                                                          | Addurcourse                               |   | -Adento gradebook |
| C Test Course                                                            | × -                                       |   | N_                |
| tting Up Zones in a Firewall - Scored                                    |                                           |   |                   |
| eate a Basic Script in Windows PowerShell [Advanced]                     |                                           |   |                   |
| alyze Data by Using Azure Synapse Analytics Serverless SQL Paol [Guided] | 1. A. A. A. A. A. A. A. A. A. A. A. A. A. |   |                   |
| alyze Data by Using Azure Synapse Analytics Serverless SQL Pool [Guided] |                                           | • |                   |
| did constant                                                             |                                           |   |                   |
|                                                                          |                                           |   |                   |
|                                                                          |                                           |   |                   |